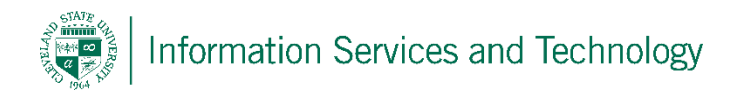

## Share a Document

1) Sign into your Engage365 account and select "OneDrive"

|         |          |        |          | $\frown$ |       |          |       |   |   |
|---------|----------|--------|----------|----------|-------|----------|-------|---|---|
| Outlook | Calendar | People | Newsfeed | OneDrive | Sites | Projects | Tasks | ø | ? |
|         |          |        |          | $\smile$ |       |          |       |   |   |

2) Click the ellipses (...) on the document(s) you wish to share. A pop-up will appear, select "Share"

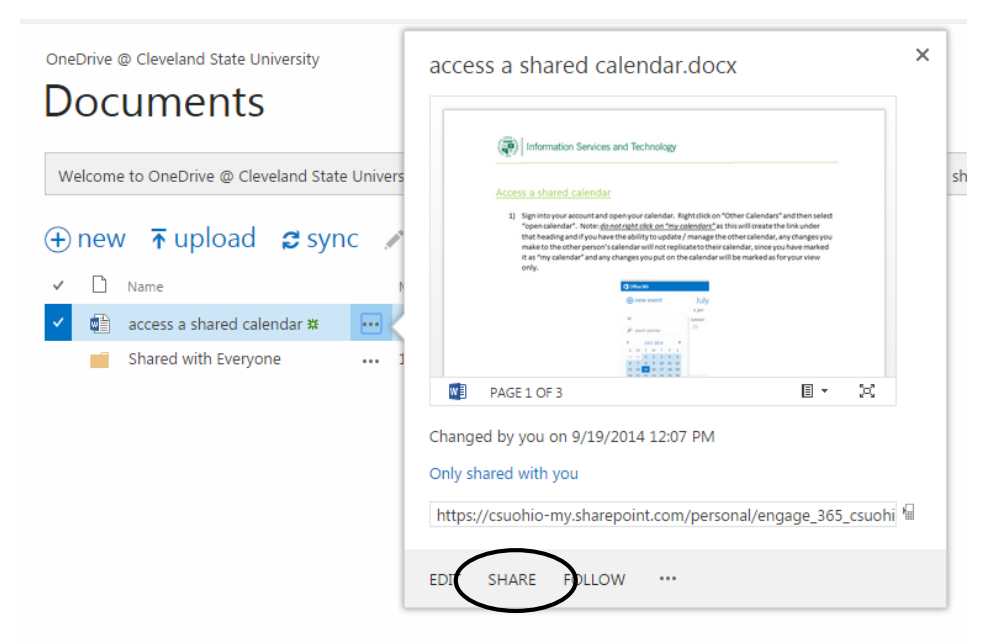

3) The Shared dialog box will open, select "Invite People". Note, select "Show Options" to turn off/on the option to send an email invite to the individual(s) who you are sharing the document with.

| Only shared w | th you                                                      |
|---------------|-------------------------------------------------------------|
| Invite people | Enter some ampli addresses or (Suppose)                     |
| Shared with   | enter names, email addresses, or everyone .                 |
|               | include a personal message with this invitation (Optional). |
|               | SHOW OPTIONS                                                |
|               | Share                                                       |

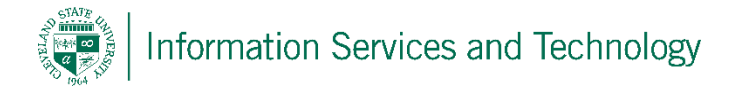

4) Enter the email address(es), or the name of the person(s), with whom you will be sharing this document, select if they can view or edit the document and, if you wish, add a personal message as part of the invite, if one is being sent. Once completed, select "Share"

| Only shared with yo          | u.                                                          |
|------------------------------|-------------------------------------------------------------|
| Invite people<br>Shared with | Enter names, email addresses, or 'Everyone'.                |
|                              | Include a personal message with this invitation (Optional). |
|                              | HIDE OPTIONS  Send an email invitation                      |
|                              |                                                             |